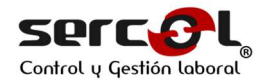

## **INSTRUCTIVO IHN TRABAJADOR.**

Desde ahora podrá realizar la Inducción Hombre nuevo o la reinducción para ingresar a las Compañías Mineras del Grupo AMSA, de manera Online.

Estas se deben realizar en la Plataforma de Sercol Ltda. Argos 1.1 ingresando al siguiente link: <u>http://argos.sercol.cl/</u> o desde la página de Sercol en <u>www.sercol.cl</u> haciendo click en ARGOS "Ingresar al sistema".

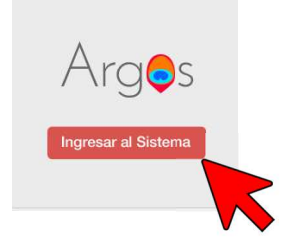

1. <u>CREACIÓN DE CLAVE</u>: Cuando sea creado en la Plataforma, recibirá un correo informando que ya fue creado en el Sistema ARGOS, donde podrá realizar la Inducción Hombre nuevo o la reinducción de la Compañía donde ira a trabajar.

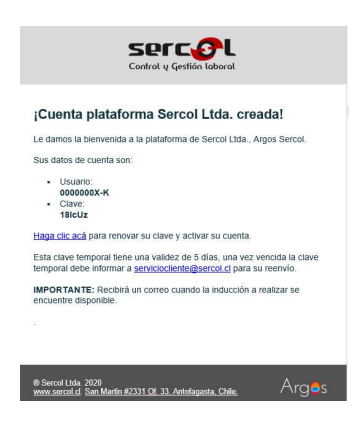

 <u>CLAVE DE ACCESO</u>: Una vez reciba el correo electrónico informando la creación de su cuenta, deberá ingresar a la plataforma mediante el link dispuesto en el correo electrónico o a <u>http://argos.sercol.cl/</u>, donde deberá ingresar con el usuario (rut) y clave informada.

| Volver a Sercol.cl | Ingrese su cuenta por favor |
|--------------------|-----------------------------|
|                    | RUT                         |
| Argos              | Contraseña                  |
| Version 1.1        | Ingresar                    |
|                    | Serrel I tra                |

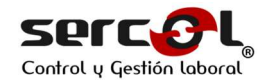

3. <u>CAMBIO DE CLAVE</u>: Al ingresar con su cuenta deberá cambiar la clave para su seguridad, ingresando la clave informada y luego señalando la nueva que desea para renovar ingresar.

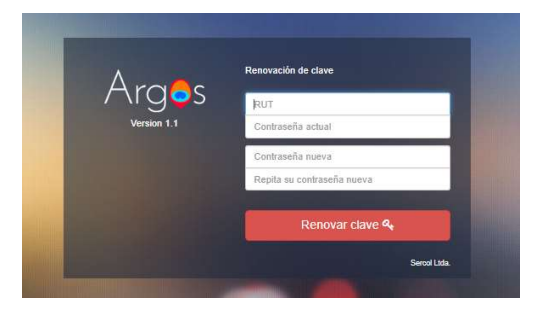

4. <u>CONFIRMACIÓN CAMBIO DE CLAVE</u>: Una vez realizado el cambio de clave, el trabajador recibirá un correo electrónico informando el cambio realizado.

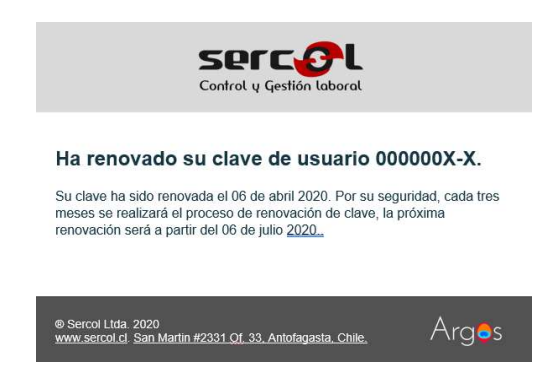

5. ASIGNACIÓN DE INDUCCIÓN: Cuando el trabajador haya sido asignado a alguna Inducción o curso, recibirá un correo informando y confirmando que se encuentra disponible esta e indicando hasta cuando estará disponible en sistema para que pueda realizar la inducción señalada.

| <br>Has sido asignado a un curso de inducción                                                                                                    |
|----------------------------------------------------------------------------------------------------|
| Hola JOSE GONZALEZ.                                                                                                    |
| Te informamos que has sido asignado al curso "INDUCCION HOMBRE<br>NUEVO", para asistir ingresa con tu cuenta a nuestra plataforma digital<br>Argos. |
| IMPORTANTE: Debes asistir a la inducción y completar la evaluación antes<br>del 08 de abril de 2020 a las 15:22:14.                                 |
|                                                                                                    |
|                                                                                                    |
| ® Sercol Ltda. 2020<br>www.sercol.cl. San Martin #2331.0f. 33. Antofagasta. Chile. Arges                                                            |

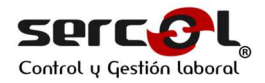

- 6. **INGRESO EN SISTEMA:** Al ingresar a su cuenta en la plataforma podrá visualizar lo siguiente:
- a) INDUCCIONES DISPONIBLES: Podrá visualizar las inducciones disponibles y la siguiente información de esta:

**INDUCCION:** Nombre de la Inducción.

**INICIADO:** Fecha y hora que comienza a realizar Inducción.

**INTENTOS REALIZADOS:** Las veces que ha realizado la evaluación y cuantas oportunidades tiene para realizar la evaluación.

**VENCIMIENTOS:** La fecha y hora hasta cuando estará disponible la Inducción para que el trabajador la realice.

 INGRESO A LA INDUCCIÓN: Al hacer clic en la figura de "Ingresar a Inducción", podrá ingresar a realizar la Inducción

 Ingresar a inducción C

b) INDUCCIONES TERMINADAS: Acá podrá revisar las Inducciones ya realizada y sus resultados.

INDUCCIÓN: Nombre de las Inducciones realizadas.INICIADO EL: Fecha cuando comenzó a realizar la Inducción.TERMINADO EL: Fecha y hora en que termino de realizar la Inducción.

**INTENTOS REALIZADOS:** El numero de veces que realizó la evaluación. **APROBADO:** El estatus de la Inducción, si esta fue aprobada Si o NO

**RESULTADO:** Porcentaje de cumplimiento de evaluación

| 0 | Trabajador Prueba1 | Argos Sercol<br>Bienvenic | lo                     |              |                      |                     |                   |                        |
|---|--------------------|---------------------------|------------------------|--------------|----------------------|---------------------|-------------------|------------------------|
|   |                    | Inducciones disp          | onibles                |              | iniciado el          | Intentos realizados | Vencimiento       |                        |
|   |                    | INDUCCION HOMBRE          | NUEVO MINERA CENTINELA | _04_2020     | 07 abr 2020 18:10:27 | 1 de 3              | 09 abr 2020 17:42 | Ingresar a inducción O |
|   |                    | Inducciones tern          | ninadas                | Terminado el | intentos realizad    | los                 | Aprobado          | Resultado              |
|   |                    | No posee inducciones      | terminadas aún.        | Termilado er | intentos realizad    | 103                 | Aprobado          | Resultatio             |

7. **INGRESAR A REALIZAR INDUCCIÓN:** Para realizar la o las Inducciones disponible, deberá ingresar haciendo click en la parte derecha de la pantalla "Ingresar a Inducción".

Ingresar a inducción 🧕

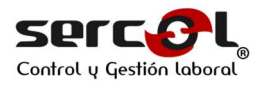

| Trabajador Pruebat | * Argos Sercol                                        | ob                                        |              |                                     |                               |                                  |                        |
|--------------------|-------------------------------------------------------|-------------------------------------------|--------------|-------------------------------------|-------------------------------|----------------------------------|------------------------|
|                    | Inducción<br>Inducción<br>INDUCCION HOMBRE            | NUEVO MINERA CENTINEL                     | A_04_2020    | Iniciado el<br>07 abr 2020 18:10:27 | Intentos realizados<br>1 de 3 | Vencimiento<br>09 abr 2020 17:42 | Ingresar a inducción O |
|                    | Inducciones terr<br>Inducción<br>No posee inducciones | ninadas<br>Iniciado el<br>terminadas aún. | Terminado el | Intentos realiza                    | ados                          | Aprobado                         | Resultado              |

 INDUCCIÓN: Una vez ingrese podrá reproducir el Video del curso. Este no podrá ser adelantado y solo una vez finalizada su reproducción de manera completa, podrá continuar con la evaluación. El video si podrá ser ampliado para ocupar la totalidad de la pantalla, pausado y retrocedido.

\*Si comienza la reproducción del Video y sale de la página de reproducción de este, deberá comenzar nuevamente su reproducción.

\*\*Intente no abandonar la página, ya que podrá perder todos los avances realizados.

| Frucha Exc               | Induccion hombre nu | evo              |              |
|--------------------------|---------------------|------------------|--------------|
| al      al     al     al | 1. Inducción        | 2. Evoluación    | 3. Resultado |
| (de Cerrar sesión        | Videos              | Inducción Hombre | Nuevo        |

 INFORMACIÓN INDUCCIÓN: En la parte inferior de la pantalla a continuación del reproductor del video, encontrara información respecto a la capacitación realizada y la declaración de haber realizado el curso.

| DECRETO SUPREMO Nº 40                                                                                                    |
|----------------------------------------------------------------------------------------------------|
|                                                                                                    |
| ARTICULO 21 <sup>17</sup> . Los empleadores tienen la obligación de informar oportuna y convenientemente a todos sus trabajadores acerca de los riesgos que entrañan sus labores, de las medidas<br>preventivas y de los métodos de trabajo correctos. Los riesgos son los inherentes a la actividad de cada empresa.                                                                    |
| Especialmente deben informar a los trabajadores acerca de los elementos, productos y sustancias que deban utilizar en los procesos de producción o en su trabajo, sobre la identificación de<br>los mismos (fórmula, sinónimos, aspecto y olor), sobre los límites de exposición permisibles de esos productos, acerca de los peligros para la salud y sobre las medidas de control y de |
| prevención que deben adoptar para evitar tales riesgos.                                                                                                    |
| Declaro haber sido instruido de acuerdo a la "Induccion hombre nuevo centinela" considerando el contenido de esta, en cumplimiento del D.5 40.                                                                                                    |
| Declaro conocer los Riesgos y sus controles comprometiéndome a detener el trabajo cuando no se cumplan los controles definidos para la tarea, el haber realizado esta<br>actividad en su totalidad, no delegando esta de forma parcial o total a un tercero.                                                                                                    |
| He terminado de ver la inducción                                                                                                    |
|                                                                                                    |

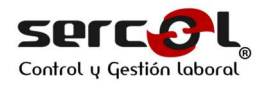

10. **DECLARACIÓN:** He terminado ver la Inducción. Una vez termine de reproducir la inducción, deberá marcar la declaración "He terminado de ver la inducción" y podrá continuar con la Evaluación.

| Declaro haber sido instruido de acuerdo a la "Curso con cambios 5 de abril" considerando el contenido de esta, en cumplimiento da                                                                                     | D.5 40.                                |
|----------------------------------------------------------------------------------------------------|----------------------------------------|
| Declaro conocer los Riesgos y sus controles comprometiéndome a detener el trabajo cuando no se cumplan los controles definidos<br>actividad en su totalidad, no delegando esta de forma parcial o total a un tercero. | para la tarea, el haber realizado esta |
| 🖪 He terminado de ver la inducción                                                                                                    |                                        |
|                                                                                                    | Conit                                  |
|                                                                                                    |                                        |

- 11. **EVALUACIÓN:** La evaluación será de acuerdo al numero de preguntas establecidas para cada Inducción y el porcentaje para aprobación será de acuerdo a los parámetros definidos por la Compañía (100%)
- 12. **RESPUESTAS**: Deberá seleccionar 1 de las alternativas propuestas y luego presionar continuar, en la parte inferior derecha de las respuestas.

| 1. Inducción                                                                                                    | 2. Evaluación                                              | 3. Resultado |
|----------------------------------------------------------------------------------------------------|------------------------------------------------------------|--------------|
| 🗗 Evaluación                                                                                                    |                                                            |              |
|                                                                                                    | Fecha límite para entrega de evaluación: 06 abr 2020 18:40 |              |
| Preguntas                                                                                                    |                                                            |              |
| Seleccione una respuesta y haga clic en el botón "Continu<br>Importante: Luego de responder no puede volver a la pre | ar".                                                       |              |
|                                                                                                    | gand ancero.                                               |              |
| #1 Pregunta 2                                                                                                    |                                                            |              |
| Incorrecta                                                                                                    |                                                            |              |
| Correcta                                                                                                    |                                                            |              |
| Incorrecta                                                                                                    |                                                            |              |
|                                                                                                    |                                                            | Continuar    |
|                                                                                                    |                                                            |              |

12. **FIN EVALUACIÓN.** Una vez termine de contestar las preguntas dispuesta para su evaluación en la pantalla visualizará la confirmación de esto. Con el siguiente mensaje:

"he respondido todas las preguntas Para finalizar presione el siguiente botón Enviar mis respuestas"

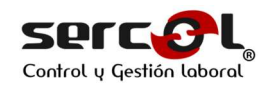

| 1. Inducción                                                                                         | 2. Evaluación                                              | 3. Resultado |
|----------------------------------------------------------------------------------------------------|------------------------------------------------------------|--------------|
| ┛ Evaluación                                                                                         |                                                            |              |
|                                                                                                    | Fecha límite para entrega de evaluación: 06 abr 2020 18:30 |              |
| Preguntas                                                                                            |                                                            |              |
| Seleccione una respuesta y haga clic en el botón "<br>Importante: Luego de responder no puede volver | Continuar".<br>a la pregunta anterior.                     |              |
|                                                                                                    | Ha respondido todas las preguntas                          |              |
|                                                                                                    | Para finalizar presione el siguiente botón                 |              |
|                                                                                                    |                                                            |              |

Y posterior a esto en la parte superior de la pantalla, aparecerá una nueva solicitud de confirmación:

| Está seguro que qui | ere enviar sus respuesta | IS? |  |
|---------------------|--------------------------|-----|--|
|                     |                          |     |  |
|                     |                          |     |  |

- 13. **FIN DE EVALUACIÓN**: Al finalizar la evaluación tendrá el resultado de la evaluación en pantalla, así como un correo con el resultado de esta y su detalle.
- **A. APROBADO:** Una vez aprobado el curso verá el resumen de los resultados de la evaluación y un correo electrónico confirmando su aprobación.

| 1. Inducción                   | 2. Evaluación           | 3. Resultado |
|--------------------------------|-------------------------|--------------|
| Resultado                      |                         |              |
| Inicio                         | 06 abr 2020 17:30:36    |              |
| Término                        | 06 abr 2020 17:32:08    |              |
| Plazo para realizar evaluación | 06 abr 2020 18:30       |              |
| Resultado                      | 67% de 66% para aprobar |              |
| Intentos utilizados            | 1 de 5                  |              |
| Estado                         | Aprobado                |              |

Email:

| Sercific Control y Gestión Laboral                                                               |
|--------------------------------------------------------------------------------------------------|
| Has aprobado la evaluación del curso<br>"Inducción hombre nuevo"                                 |
| ¡Felicidades! Has aprobado el curso "Inducción Hombre nuevo".                                    |
| Has obtenido un 100% de respuestas correctas, el porcentaje mínimo para aprobar es de un $66\%.$ |
| a.                                                                                               |
|                                                                                                  |
| © Sercol Ltda. 2020<br>www.sercol.cl. San Martin #2331 Ot. 33. Antofaqaasta. Chile. Arges        |

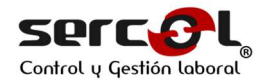

B. **REPROBADO**: En caso de reprobar la Inducción la información será la siguientes y deberá repetir está en caso de poseer más oportunidades y hacer click en "Volver a realizar la Inducción" en el cuadro azul en la parte inferior derecha de la pantalla:

| 1. Inducción                   | 2. Evaluación                   | 3. Resultado |
|--------------------------------|---------------------------------|--------------|
| Resultado                      |                                 |              |
| Inicio                         | 06 abr 2020 17:40:01            |              |
| Término                        | 06 abr 2020 17:47:30            |              |
| Plazo para realizar evaluación | 06 abr 2020 18:40               |              |
| Resultado                      | 0% de 66% para aprobar          |              |
| Intentos utilizados            | 1 de 5                          |              |
| Estado                         | Reprobado (Reprueba evaluación) |              |

Email: Recibirá un correo electrónico indicando que ha sido reprobado, con las indicaciones de las oportunidades que le restan.

| Control y Gestion Laboral                                                                   |
|---------------------------------------------------------------------------------------------|
| <sup>⊛</sup><br>Has fallado la evaluación del curso "Inducción<br>Hombre nuevo"             |
| Lamentablemente has reprobado el curso de inducción "Inducción<br>Hombre Nuevo".            |
| Has obtenido un 0% de respuestas correctas, el porcentaje mínimo para aprobar es de un 66%. |
| Posee 1 intentos restantes de un total de 2.                                                |
|                                                                                             |
| © Sercol Ltda. 2020<br>www.sercol.d. San Martin #2331 Of. 33. Antofaqasta. Chile. Arges     |

14. **CERRAR SESIÓN**: Una vez aprobado el curso o agotado las chances de realizar las inducciones deberá cerrar su sesión.